## レッツ原価管理Go!

V1.12.0アップデートによる、一部帳票のレイアウト調整作業手順について

請求明細書において「税率毎の消費税(本体)額を表示する」オプションを使用して[F11印刷]から帳票を出力 する場合、今回のアップデートに伴いレイアウトが変更されたため、手動によるレイアウトの適用が必要とな ります。

(V1.12.0以降を新規購入されたお客様は作業不要です)

※当作業を行わない場合、明細ごとの税率表示や、請求書の登録番号の表示が行われません。

※レイアウトはPC毎の設定となります。複数台でお使いの場合、レイアウトファイルのインポートで各端末へ 適用を行ってください。(帳票レイアウターマニュアルP.8参考)

例)請求明細書 集計条件画面の該当オプション

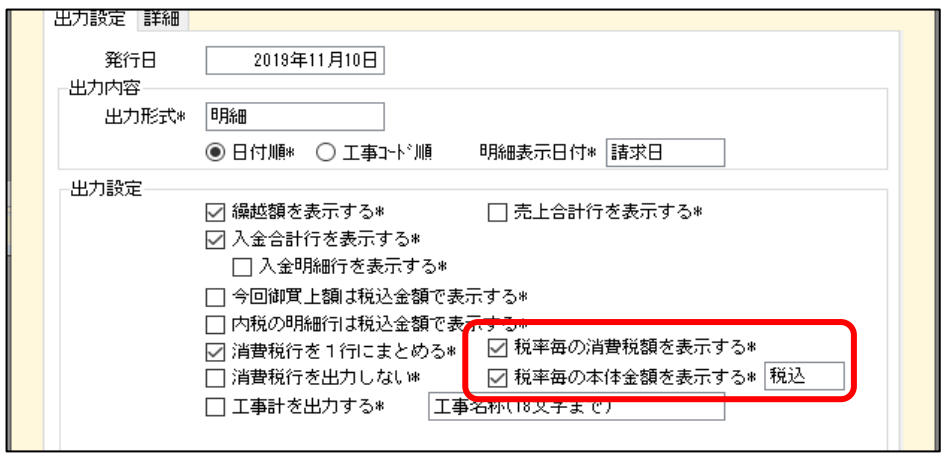

作業手順 (例)売上伝票 ※他の帳票でも手順は同様です

1・帳票レイアウターでレイアウト変更していない場合(初期レイアウトのままご利用の場合)

①プログラムメニュー レッツ原価管理Go!>帳票レイアウター を起動します

②帳票選択画面が開くので、レイアウトを適用する対象の帳票を選択し、「初期データを開く」をク

リックします

| 帳票レイアウター 帳                 | <b>票選</b> 択            | $\times$ |  |  |  |  |  |
|----------------------------|------------------------|----------|--|--|--|--|--|
|                            |                        |          |  |  |  |  |  |
| 売上伝票                       | 請求書 ヒサゴGB1109 税率表示     | ^        |  |  |  |  |  |
| 売上伝票                       | 請求書 ヒサゴGB1112          |          |  |  |  |  |  |
| 売上伝票                       | 請求書 ヒサゴGB1112 税率表示     |          |  |  |  |  |  |
| 売上伝票                       | 請求書 ヒサゴGB2109          |          |  |  |  |  |  |
| 売上伝票                       | 請求書 ヒサゴGB2109 税率表示     |          |  |  |  |  |  |
| 請求明細書                      | A4単票 縦1段               |          |  |  |  |  |  |
| 請求明細書                      | A4単票 縦1段 税率表示          |          |  |  |  |  |  |
| 読む明細書                      | - 林学栗 縦1段 数里 - 学位 学福多リ | _        |  |  |  |  |  |
| 請求明細書                      | A4単票 縦1段 数量・単位・単価あり 税率 |          |  |  |  |  |  |
| 請水切論書                      | 년94 請水書 48/1/00        | —        |  |  |  |  |  |
| 請求明細書                      | と切*請求書GB1160 税率表示      |          |  |  |  |  |  |
| 検収内訳書                      | 検収内訳書                  |          |  |  |  |  |  |
| 立替金明細書                     | 立替金明細書                 | ~        |  |  |  |  |  |
| 帳票の初期化                     |                        |          |  |  |  |  |  |
| 初期データを開く 開く キャンセル          |                        |          |  |  |  |  |  |
|                            |                        |          |  |  |  |  |  |
| 外部データ処理                    |                        |          |  |  |  |  |  |
| インボート エクスボート 振振し くっち たっしょう |                        |          |  |  |  |  |  |
|                            |                        | <u></u>  |  |  |  |  |  |
|                            |                        | _        |  |  |  |  |  |

左図

請求明細書 縦1段 数量・単位・単価あり 税率表示

③初期レイアウトの画面が開くので、そのままメニューバー ファイル - レイアウトの保存 をクリックします

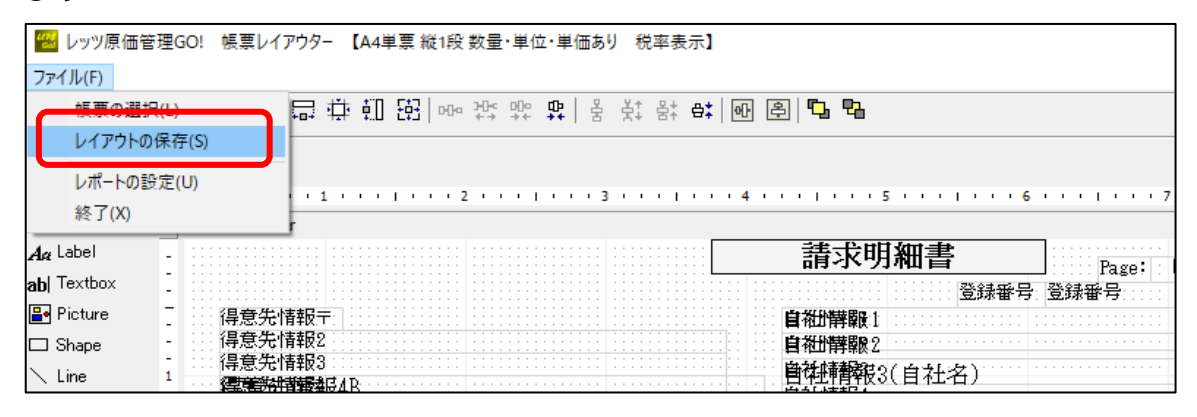

## 以上で適用作業は完了です。

実際に印刷を行い、明細行ごとに消費税率が表示されていることをご確認ください。

|                                         |                  |                                                                             |                     | 請求明                                     | 仴細           | 1書                  | Bana'                                                                     |
|-----------------------------------------|------------------|-----------------------------------------------------------------------------|---------------------|-----------------------------------------|--------------|---------------------|---------------------------------------------------------------------------|
| L<br>9896106<br>宮城県大崎市古川幸町<br>ABCスーパー 様 |                  |                                                                             |                     |                                         |              |                     |                                                                           |
| ド記の通り<br>卸請求対象                          | ) 御請求問<br>2期間    | 申し上げます。<br>2019年10月1日<br>(例1 会)55                                           | ~ 2019年10月31日       |                                         |              | 発行日<br>29世報         | 2019年11月30日                                                               |
| 1997                                    |                  | 加小工业                                                                        | 左り以同                | フロル印度工程                                 |              | 伯費倪                 |                                                                           |
|                                         |                  |                                                                             |                     | 23,00                                   |              | Z, 240              | 20                                                                        |
|                                         |                  |                                                                             | <u> </u>            |                                         | _            |                     |                                                                           |
| 日付                                      | 伝票No             | 品仕                                                                          | 名<br>様              |                                         | 単位           | 単価                  | 金額                                                                        |
| 日付<br>19/10/1                           | 伝票No<br>88       | -<br>品<br>仕<br>お弁当                                                          |                     | 」<br>数量<br>5                            | 単位           | · 単価<br>60          | 23,<br>金額<br>0 3,                                                         |
| 日付<br>19/10/1<br>19/10/31               | 伝票No<br>88<br>89 | - 品<br>仕<br>お弁当<br>保存用ラック                                                   | 名<br>様              | 数量           5           1              | 単位<br>個<br>個 | · 単価<br>60<br>20,00 | 23,<br>金額<br>0 3,1<br>0 20,1                                              |
| 日付<br>19/10/1<br>19/10/31               | 伝票No<br>88<br>89 | 品<br>仕<br>お弁当<br>保存用ラック<br>消費税                                              | -<br>名<br>様         | 数量<br>5<br>1                            | 個個           | · 単価<br>60<br>20,00 | 金額           0         3,           0         20,           2,         2, |
| 日付<br>19/10/1<br>19/10/31               | 伝票No<br>88<br>89 | 品<br>仕<br>お弁当<br>保存用ラック<br>消費税<br>(軽8% 対象 税込)                               |                     | 数量           数量           5           1 | 個個           | 単価<br>60<br>20,00   | 金額           0         3,           0         20,           2,         3, |
| 日付<br>19/10/1<br>19/10/31               | 伝票No<br>88<br>89 | 品<br>仕<br>お弁当<br>保存用ラック<br>消費税<br>(軽8% 対象 税込)<br>(清費税 軽3% 分)                | 名<br>様              | 数量           数量           5           1 | 個            | 単価<br>60<br>20,00   | 22,<br>金額<br>0 3,<br>0 20,<br>2,<br>3,                                    |
| 日付<br>18/10/1<br>18/10/31               | 伝票No<br>88<br>89 | 品<br>仕<br>お弁当<br>保存用ラック<br>消費税<br>(軽3% 対象 税込)<br>(消費税 軽3% 分)<br>(10% 対象 税込) | <sup>▲</sup> 名<br>様 | 数量           5           1              | 個個           | 単価<br>80<br>20,00   | 2, 2, 2, 2, 2, 2, 2, 2, 2, 2, 2, 2, 2, 2                                  |

2・帳票レイアウターですでに変更を加えている場合

①プログラムメニュー レッツ原価管理Go!>帳票レイアウター を起動します

この際、2回起動します

②帳票レイアウターの選択画面が2つ開きます

③レイアウトを適用する帳票を選択し、ひとつは「初期データを開く」をクリックし、もう一方は「開 く」をクリックします

| 帳票レイアウター                                                                               | 帳票選択 >                                                                                                    | <                                                                                                    | 帳票レイアウター 帳票選択                                                                                                    | × |
|----------------------------------------------------------------------------------------|----------------------------------------------------------------------------------------------------|----------------------------------------------------------------------------------------------------|----------------------------------------------------------------------------------------------------|---|
| 法至レイアウター<br>売上に気票<br>売上に伝票<br>売上に気票<br>請求で明細細<br>請求明細細<br>請求明細細<br>請求明細細<br>請求明細細<br>書 | 禁葉望訳<br>請求書 ヒサゴG81112 税率表示<br>請求書 ヒサゴG82109 税率表示<br>44単票 縦1段<br>44単票 縦1段 税率表示<br>H単葉 縦1段 税率表示<br>H単葉 縦1段 数量 単位 単価あり 税率<br>と均*i話赤書のH00<br>上均*i話赤書のH00<br>上切*i話求書の目160 税率表示<br>と切*i話で書の目160 税率表示 | <                                                                                                    | <ul> <li>標準レイアウター 帳票輩択</li> <li>売上伝票 請求書 ヒサゴG81112 税率表示</li> <li>売上伝票 請求書 ヒサゴG82109</li> <li>売上伝票 請求書 ヒサゴG82109 税率表示</li> <li>請求明細書 A4単票 縦1段</li> <li>請求明細書 A4単票 縦1段 数量 半位 半価のワ</li> <li>請求明細書 A4単票 縦1段 数量 半位 半価のワ</li> <li>請求明細書 A4単票 縦1段 数量 半位 半価のワ</li> <li>請求明細書 L51*請赤書301400</li> <li>請求明細書 ヒ51*請赤書301400</li> <li>請求明細書 ヒ51*請赤書301400</li> </ul> | × |
| 検収内訳書<br>立替金明細:<br>タックシー<br>タックシー                                                      | 検収内訳書            立替金明細書             シックシール 得意先             シックシール 仕入先                                                                                                    |                                                                                                    | 検収内訳書         検収内訳書           立替金明細書         立替金明細書           タックシール         タックシール           タックシール         タックシール                                                                                                    |   |
| # <u>monuu</u><br>初期データを開く<br>外部データ処理<br>インポート エクスポート <u>帳票レイアウターについて</u>              |                                                                                                    | <ul> <li>帳票の初期化</li> <li>初期データを開く</li> <li>外部データ処理</li> <li>インボート</li> <li>エクスボート</li> <li>帳票レイアウターにご</li> </ul> | セル<br><u>ついて</u>                                                                                                    |   |

上図 請求明細書 縦1段 数量・単位・単価あり 税率表示 の場合

④初期データのレイアウトと、既存レイアウトの画面が開くので、初期データの画面から明細税率のコントロールを「コピー」し、既存レイアウトの同じ場所に「貼付け」してください

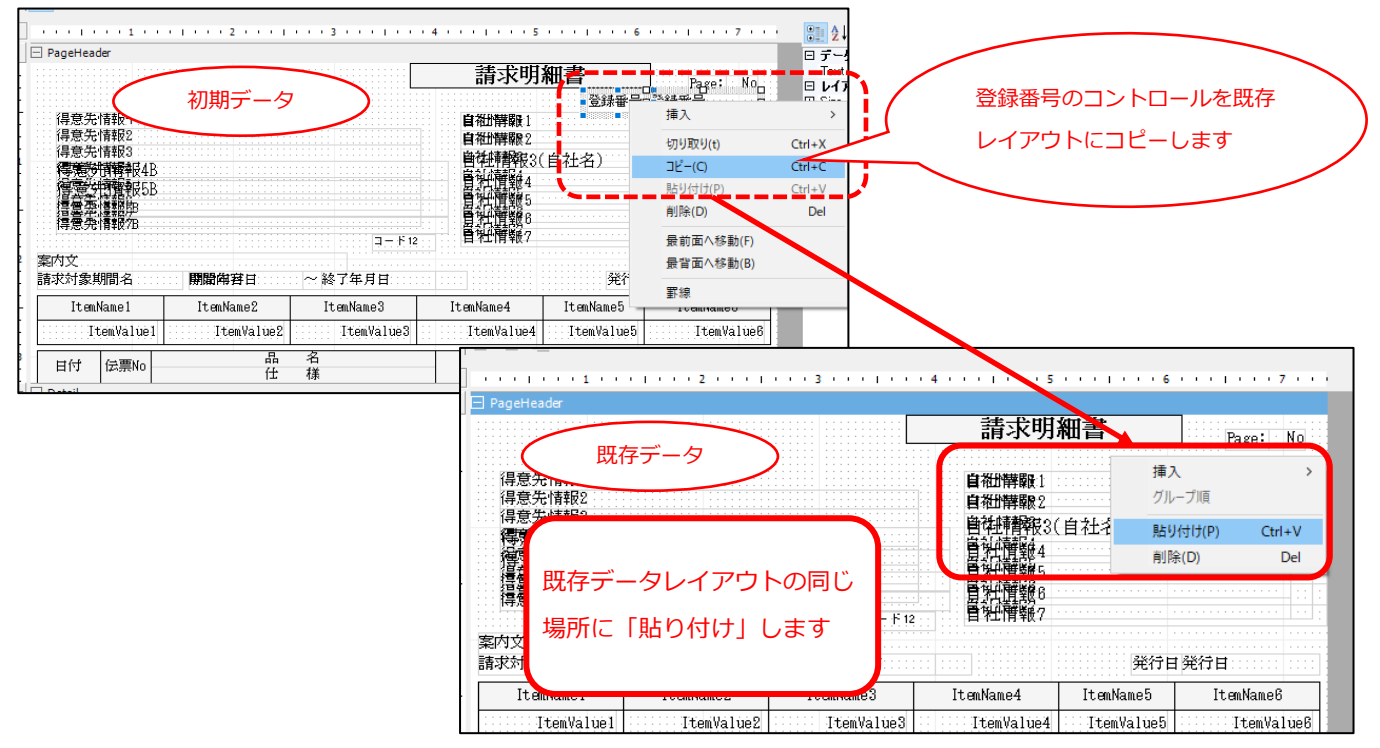

⑤メニューバー ファイル - レイアウトの保存 をクリックし、印刷をご確認ください。